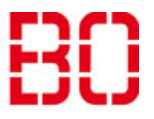

| Exchange unter iOS einrichten |                         | Ersteller:<br>Andreas Klinkert |
|-------------------------------|-------------------------|--------------------------------|
| Anleitung                     | Erstellt:<br>10.08.2018 | Änd. Stand                     |

Auf dieser Seite finden Sie eine Anleitung für einen gemeinsamen Posteingang für private- und dienstliche E-Mails. Falls Sie einen getrennten Posteingang für Ihre dienstlichen E-Mails möchten, lesen Sie auf <u>Seite 4</u> weiter.

# Schritt 1:

Gehen Sie in die Einstellungen unter "Mail, Kontakte, Kalender" und tippen Sie auf "Account hinzufügen".

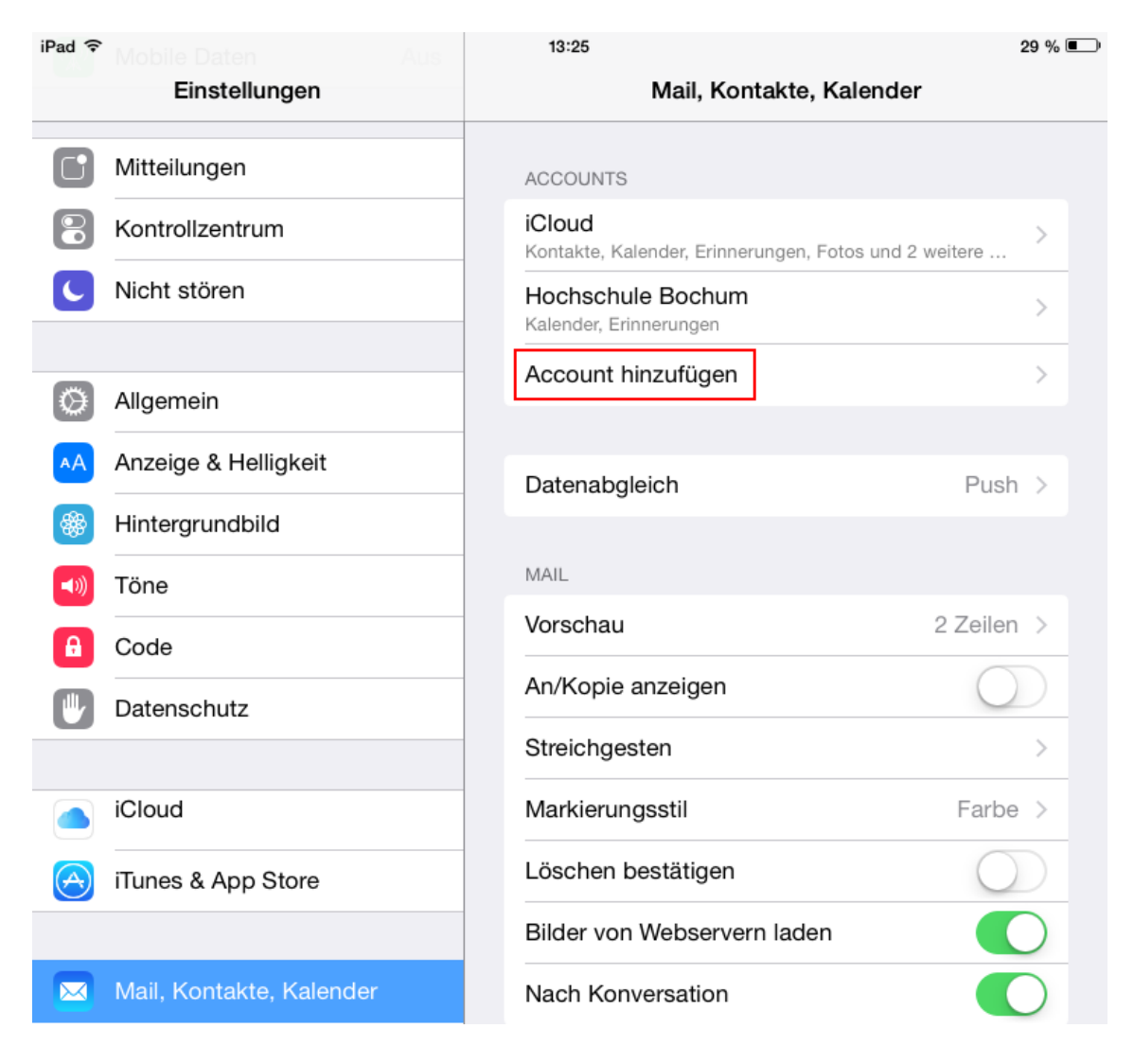

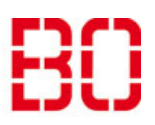

| Exchange unter iOS einrichten |                         | Ersteller:<br>Andreas Klinkert |
|-------------------------------|-------------------------|--------------------------------|
| Anleitung                     | Erstellt:<br>10.08.2018 | Änd. Stand                     |

# Schritt 2:

Tippen Sie auf "Exchange".

| iPad 중     |                          | 13:25                       | 29 % 💷 |
|------------|--------------------------|-----------------------------|--------|
|            | Einstellungen            | Kontakte Account hinzufügen |        |
|            | Mitteilungen             |                             |        |
|            | Kontrollzentrum          | iCloud                      |        |
| C          | Nicht stören             | <b>E</b> ⊠ Exchange         |        |
|            |                          |                             |        |
| $\bigcirc$ | Allgemein                | Google                      |        |
| AA         | Anzeige & Helligkeit     |                             |        |
| *          | Hintergrundbild          |                             |        |
| <b>(</b> ) | Töne                     | Aol.                        |        |
| A          | Code                     |                             |        |
|            | Datenschutz              |                             |        |
|            |                          | Andere                      |        |
|            | iCloud                   |                             |        |
| A          | iTunes & App Store       |                             |        |
|            |                          |                             |        |
|            | Mail, Kontakte, Kalender |                             |        |

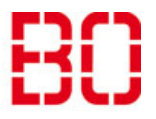

| Exchange unter iOS einrichten |                         | Ersteller:<br>Andreas Klinkert |
|-------------------------------|-------------------------|--------------------------------|
| Anleitung                     | Erstellt:<br>10.08.2018 | Änd. Stand                     |

## Schritt 3:

Geben Sie Ihre E-Mail-Adresse der Hochschule ein. (Vorname.Nachname@hs-bochum.de) und das Passwort Ihres Hochschulaccounts. Tippen Sie anschließend auf "Weiter".

| Abbrechen | Exchange                    | Weiter |
|-----------|-----------------------------|--------|
|           |                             |        |
| E-Mail    | max.mustermann@hs-bochum.de |        |
| Passwort  | •••••                       |        |
| Beschreib | ung Exchange                |        |
|           |                             |        |

## Schritt 4:

Sie können nun auswählen, welche Dienste mit Ihrem Gerät synchronisiert werden sollen. Schließen Sie die Einrichtung mit "Sichern" ab. Das Mail-Konto erscheint jetzt in der normalen Standard-Mail-App.

| Abbrec | hen          | Exchange | Sichern |
|--------|--------------|----------|---------|
|        | Mail         |          |         |
|        | Kontakte     |          |         |
|        | Kalender     |          |         |
|        | Erinnerungen |          |         |
|        | Notizen      |          |         |

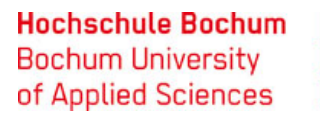

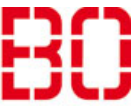

| Exchange unter iOS einrichten |                         | Ersteller:<br>Andreas Klinkert |
|-------------------------------|-------------------------|--------------------------------|
| Anleitung                     | Erstellt:<br>10.08.2018 | Änd. Stand                     |

#### Schritt 1:

Laden Sie die App "Outlook for iOS" aus dem App-Store herunter und starten diese anschließend.

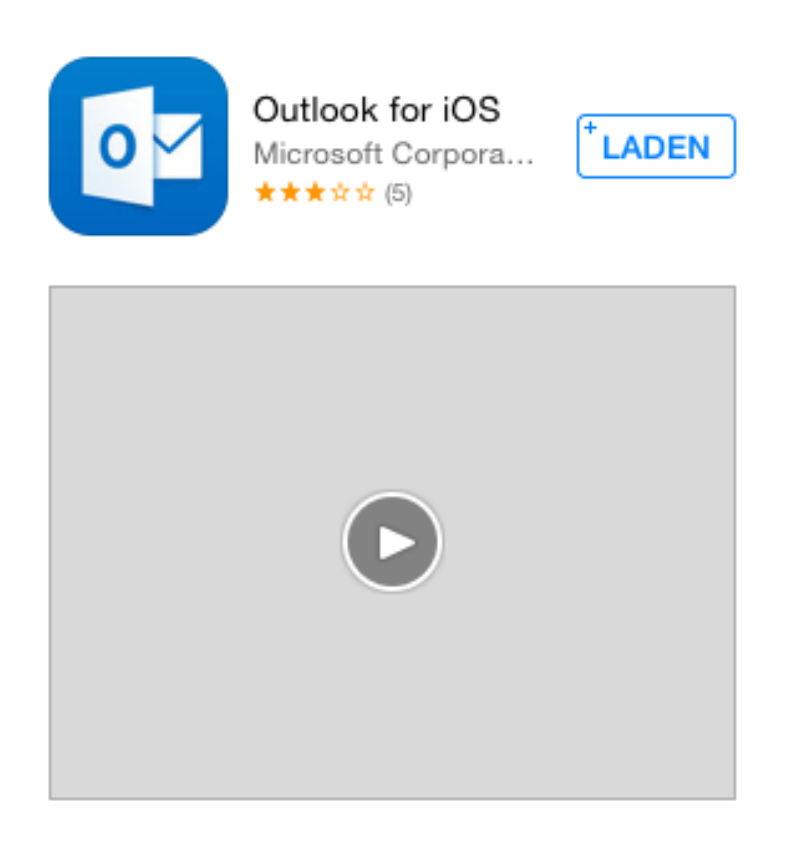

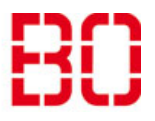

| Exchange unter iOS einrichten |                         | Ersteller:<br>Andreas Klinkert |
|-------------------------------|-------------------------|--------------------------------|
| Anleitung                     | Erstellt:<br>10.08.2018 | Änd. Stand                     |

# Schritt 2:

Tippen Sie auf "Konto hinzufügen" und anschließend auf "Exchange".

| Outlook<br>Mobile E-Mails sind endlich<br>erwachsen geworden! | Konto hinzufügen<br>Wählen Sie unten ein Konto aus |
|---------------------------------------------------------------|----------------------------------------------------|
|                                                               | Office 365                                         |
|                                                               | Gmail Yahoo! Mail Cloud                            |
| KONTO HINZUFÜGEN                                              | ІМАР                                               |

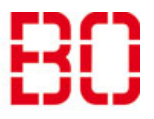

| Exchange unter iOS einrichten |                         | Ersteller:<br>Andreas Klinkert |
|-------------------------------|-------------------------|--------------------------------|
| Anleitung                     | Erstellt:<br>10.08.2018 | Änd. Stand                     |

## Schritt 3:

Geben Sie Ihre E-Mail-Adresse der Hochschule ein. (Vorname.Nachname@hs-bochum.de) und das Passwort Ihres Hochschulaccounts. Tippen Sie anschließend auf "ANMELDEN".

| EX             | Exchange                    | × |
|----------------|-----------------------------|---|
| Erweiterte Ein | stellungen anzeigen         | + |
| E-Mail         | max.mustermann@hs-bochum.de |   |
| Passwort       | •••••                       |   |
| Beschreibung   | Exchange                    |   |
|                |                             |   |

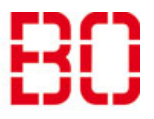

| Exchange unter iOS einrichten |                         | Ersteller:<br>Andreas Klinkert |
|-------------------------------|-------------------------|--------------------------------|
| Anleitung                     | Erstellt:<br>10.08.2018 | Änd. Stand                     |

#### Schritt 4:

Sie können nun einstellen, ob Sie von der Outlook-App Benachrichtigungen erhalten möchten. Anschließend Tippen Sie auf "Zum Posteingang wechseln", um die Einrichtung abzuschließen.

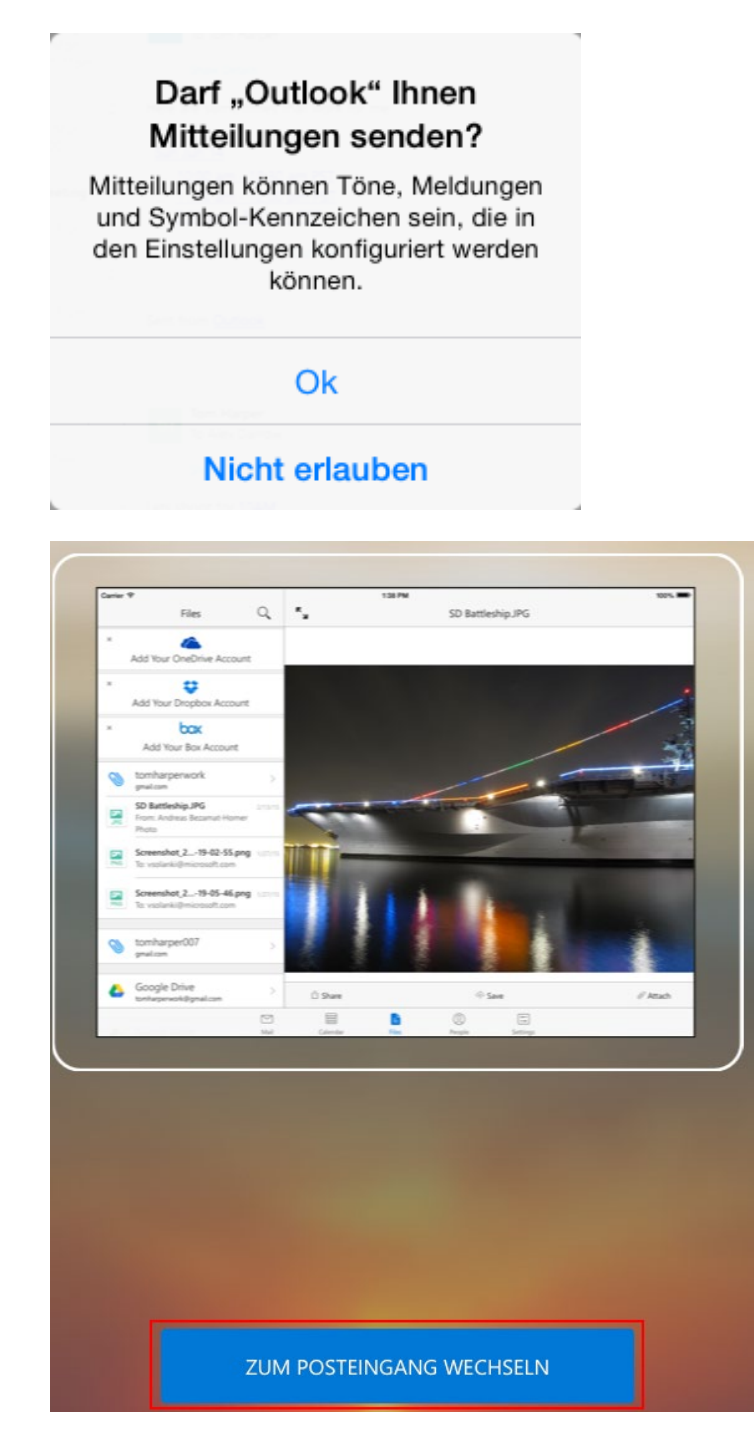